# Uitleg bulk upload via de ImportTool

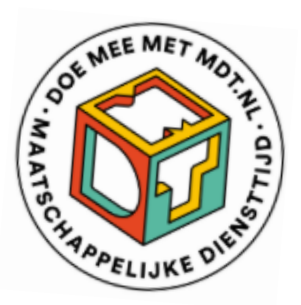

Het voordeel van bulk upload is dat in één keer een grote groep deelnemers in de MDTportal geregistreerd kan worden en – als de gegevens juist zijn en tijdig ingegeven – de deelnemers automatisch bij de start en aan het einde van hun traject een uitnodiging ontvangen voor deelname aan het jongerenonderzoek (JVL T0 en T1).

Het is nodig om eenmalig een Excelbestand in te richten waarmee de gegevens eenvoudig in de MDT-portal kunnen worden ingelezen. Als dit proces eenmaal is opgezet, kunnen nieuwe groepen telkens aan dat bestand worden toegevoegd en kan dit bestand via de ImportTool worden geüpload in de MDT-portal.

# Stap-voor-stap instructies bulk upload

Stap 1. Het deelnemersbestand voorbereiden

- Open in de MDT-toolkit de map <u>Handleidingen en Instructies</u> en klik op de Inhoudstabel bulk upload
- → Open vanuit dezelfde map het Voorbeeld deelnemersbestand
- → Open Excel en maak aan de hand van de inhoudstabel en het voorbeeldbestand een eigen deelnemersbestand op
- → Controleer of de veldnamen in het eigen Excelbestand overeenkomen met de kopregels in het voorbeeldbestand
- → Controleer of de Respondent-ID's uniek zijn (elke ID mag maar één keer gebruikt worden)
- → Controleer of de waarden in de velden van elke kolom aan de voorwaarden voldoen. Bijvoorbeeld of geslacht is ingevuld met 1 voor Man, 2 voor Vrouw en 3 voor Anders. Raadpleeg hiervoor de *Inhoudstabel voor bulk upload* met alle mogelijke waarden en vereisten per kolom.

Stap 2. Het deelnemersbestand opslaan

- Als het deelnemersbestand volledig is en alle velden zijn gecontroleerd, kun je het opslaan
- → Ga in het menu naar Bestand en kies voor Opslaan als
- → Bij Opslaan als (onder Bestandsnaam) kies je CSV-UTF-8 (Comma delimited) (\*.csv) of Excel Workbook (\*.xlsx)
- → Kies een bestandsnaam\*\*
- → Sla het bestand op als format \*.xlsx voor Excel of \*.csv voor csv

\*\* We adviseren om steeds een unieke bestandsnaam te gebruiken zodat wij het bestand later – mocht je hulp nodig hebben vanuit de MDT-Helpdesk – gemakkelijk kunnen terugvinden. In de bestandsnaam kun je er daarom voor kiezen om projectnaam, projectnummer, datum en uur van aanmaak op te nemen, bijvoorbeeld: MDT\_projectnaam\_projectnummer\_202501011600.csv. Dit bestand is gemaakt op 1-1-2025 om 16:00 uur. Gebruik in de bestandsnaam enkel letters, cijfers en underscores (laag streepje). Vermijd gebruik van punten of andere tekens.

Stap 3. Het deelnemersbestand uploaden via de ImportTool

- → Log in bij de MDT-portal (zie in <u>Handleidingen en Instructies</u> de <u>Handleiding MDT-portal</u>) en ga in het menu naar *Deelnemers*
- → Klik bovenin op de knop Importeren nieuwe deelnemers
- Als je de autorisatie hebt voor meerdere MDT-projecten in meerdere subsidierondes, selecteer dan eerst in het dropdown menu voor welk (deel)project je de bulk upload importeert
- → Sleep het deelnemersbestand dat je zojuist hebt opgeslagen in het pop-up veld of klik op de tekst *Klik hier* om je bestand te selecteren. Na selectie van het juiste bestand zie je onderin het scherm de naam van het bestand.
- → Klik op de knop Uploaden
- Je krijgt een controlescherm te zien met een overzicht van het aantal aangeboden regels (= aantal deelnemers):

| Bevestiging importverwerking                                                                                                    |               | ×    |
|----------------------------------------------------------------------------------------------------|---------------|------|
| Het systeem heeft het geüploade bestand gecontroleerd en daaruit is het volgende gekomen:                                                             |               |      |
| Voor Project: 3231223                                                                                                    |               |      |
| Aantal regels in totaal                                                                                                    | 4             |      |
| Aantal nieuwe regels toegevoegd:                                                                                                    | 4             |      |
| Aantal bestaande regels aangepast:                                                                                                    | 0             |      |
| Aantal bestaande regels ongewijzigd:                                                                                                    | 0             |      |
| Door op akkoord te klikken, worden de respondenten definitief in het systeem verwerkt.<br>Als u de verwerking wilt afbreken, dan klikt u op afwijzen. |               |      |
|                                                                                                    | Afwijzen Akko | oord |

 Klik op akkoord. Je krijgt op het scherm de bevestiging dat het uploaden gelukt is. Je bent nu klaar en kunt de geregistreerde deelnemers terugvinden via de knop Deelnemers.

## Het deelnemersbestand wordt afgekeurd

Als het deelnemersbestand wordt afgekeurd, ontvang je een afkeuringsbericht met de reden(en) waarom het niet gelukt is. Het is dan nodig om aan de hand van de terugkoppeling de nodige correcties uit te voeren en een nieuwe upload te doen. Je kan hiervoor dezelfde bestandsnaam gebruiken.

#### Wijzigen van deelnemersgegevens

Het wijzigen van deelnemersgegevens verloopt op dezelfde wijze als het uploaden van nieuwe deelnemers. Zo kun je bijvoorbeeld op een later moment (gewijzigde) start- en/of einddata via bulk upload toevoegen, toevoegen of een deelnemer zijn traject vroegtijdig beëindigd heeft, of contactgegevens wijzigen. Je dient hierbij dezelfde Respondent-ID's aan te houden.

Belangrijk is te weten dat het nieuw aangeboden deelnemersbestand – als daadwerkelijk dezelfde Respondent-ID's worden gebruikt als in het oorspronkelijke bestand - álle geregistreerde deelnemersgegevens zal overschrijven. Check dus steeds zorgvuldig of de gegevens die aangeboden worden in het bestand ook de gegevens zijn die daadwerkelijk moeten worden geregistreerd en dus zichtbaar moeten worden in de MDT-portal.

Twijfel je, upload dan alleen de gegevens die je wilt wijzigen of voer de wijzigingen handmatig door in de MDT-portal (via de *Bewerk* knop in *Deelnemers*)

## Aandachtspunten bij registratie via bulk upload

- De respondent-ID (kolom A) is vrij te kiezen maar moet voor elke deelnemer van jullie project een uniek nummer zijn.
- Respondent-ID's van verwijderde deelnemers kunnen niet meer hergebruikt worden.
- De kolom Coach is optioneel. Projecten die geen coaches toewijzen kunnen de kolom integraal weglaten of kunnen de velden in de kolom leeglaten.
- In sommige kolommen worden codes gebruikt (bijvoorbeeld bij Geslacht, Opleiding en Type MDT). Zie voor de waarden die bij deze codes horen het document *Inhoudstabel* voor bulkupload in de map <u>Handleidingen en Instructies</u> op de Toolkit.
- Gebruik steeds het correcte format voor het invullen van een datum: DD/MM/JJJJ.
- Gebruik steeds het correcte format voor het invullen van de postcode: 1111AA (vier cijfers en twee letters).
- Deelnemers die twee trajecten doorlopen moeten twee keer geregistreerd worden met twee verschillende respondent-ID's. Dit doe je door een cijfer 2 achter de achternaam te plaatsen (zie regel 8 van het Voorbeeld gegevensbestand).
- Deelnemers zonder e-mailadres of mobiel nummer kunnen geregistreerd worden met het dummy e-mailadres jvl@mdt.nl > zie uitleg onder 4) Registreren via dummy emailadres.
- Wanneer bij registratie de einddatum nog niet bekend is, kan je ervoor kiezen om het veld leeg te laten en de einddatum later via de MDT-portal aan te passen. In afwachting daarvan zal het systeem een fictieve einddatum genereren. De automatisch gegenereerde einddatum is de startdatum + 6 maanden voor reguliere projecten en de startdatum + 1 maand voor MDT-kort projecten.

## Meer informatie of contact?

Zie de <u>MDT-Toolkit</u> (onder het kopje MDT-onderzoek) voor meer uitleg, handleidingen en instructies.

Voor vragen en ondersteuning kun je terecht bij de MDT-Helpdesk.

Bereikbaarheid Verian Helpdesk | MDT-onderzoek

- Telefonisch: 020 - 721 80 45 of 020 - 793 02 70 (elke werkdag tussen 14.00 en 16.00 uur)

- Via e-mail: <u>mdt@veriangroup.com</u>

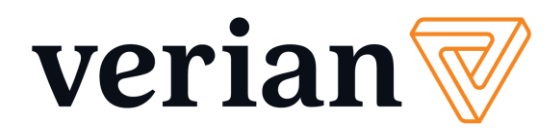